**Income Changes in HMIS** November 2019

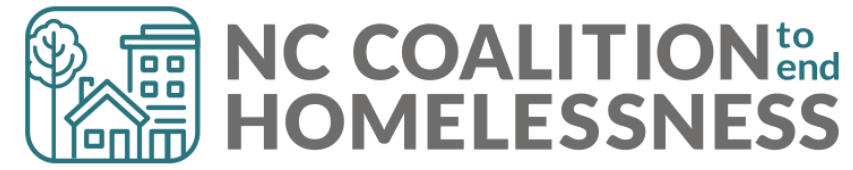

Disability, Health Insurance, Income, and Non-Cash Benefits can be changed in:

- Interim Updates
- Interim Annual Assessments
- Exit Assessments
- Post-Exit Follow-ups

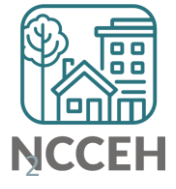

### **HMIS Data Collection Stages**

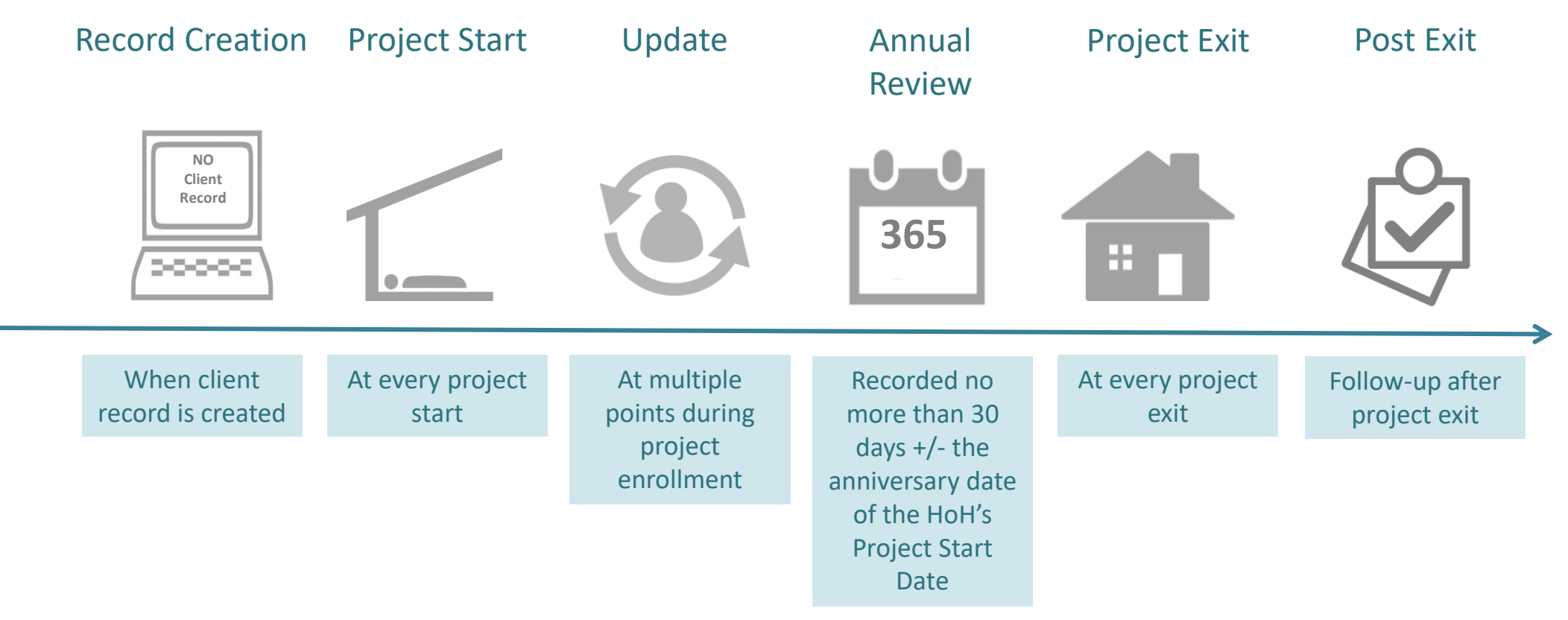

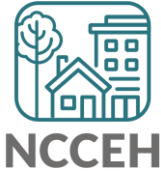

\*All Permanent Housing projects must record Move-in dates as an Interim Review – Update.

Steps to change sub-assessments depend on the responses from the initial snapshot of a client at Project Start:

| Previous Response | Change or Edit at Update | Action (always check EDA and Backdate)                                                                                         |
|-------------------|--------------------------|----------------------------------------------------------------------------------------------------|
| Gateway = No      | Gateway = Yes            | Change dropdown to Yes                                                                                                    |
| Gateway = Yes     | Gateway = No             | Change dropdown to No                                                                                                    |
| Type/Source = No  | Type/Source = Yes        | Do not edit previous Type/Source. Add new<br>Type/Source as of the Update                                                      |
| Type/Source = Yes | Type/Source = Yes        | Edit previous Type/Source and set end-date for day<br>before the Update. Then Add new Type/Source as of<br>the Update          |
| Type/Source = Yes | Type/Source = No         | Edit previous Type/Source and set end-date for day<br>before the Update. Then use HUD Verification to set<br>Type/Source to No |

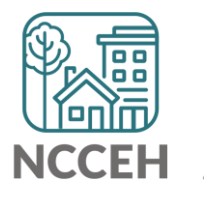

#### **Example A**

Wilson Smith has no income at project start on Oct 31<sup>st</sup> but has \$734 SSI income at your meeting on Nov 10<sup>th</sup>.

#### Steps to Update

- 1. Use Enter Data As for the right project and Backdate to 11/10/17.
- 2. Go to Wilson's Entry/Exit tab and Add an Interim Update.
- 3. Update the Gateway question to Yes.

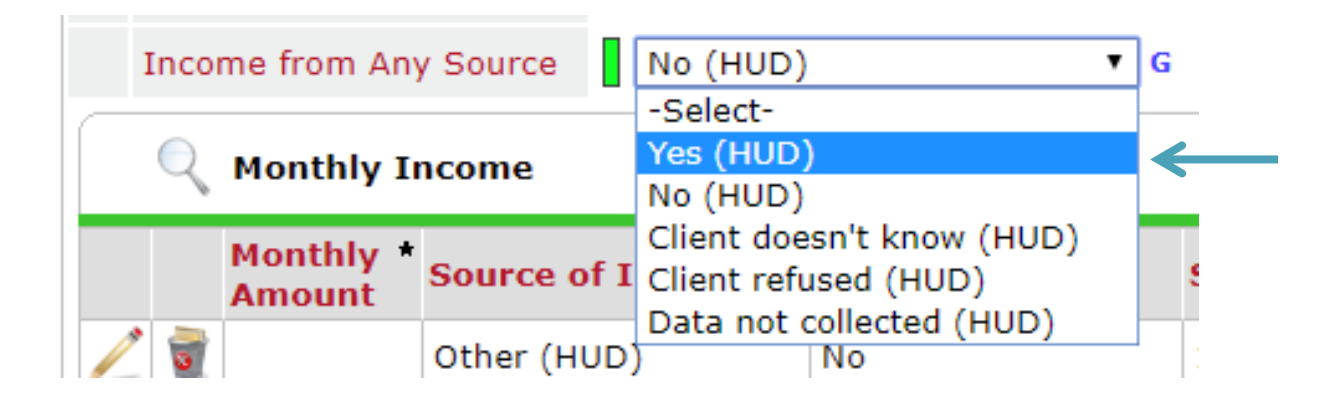

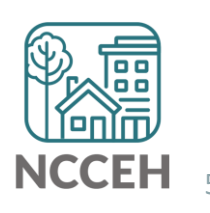

4. Click Add for a new SSI response.

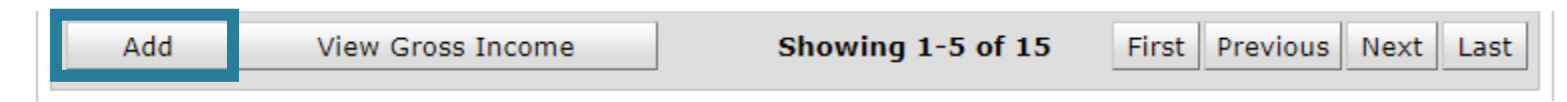

5. Complete Income Source information.

| Monthly Income              |                         |
|-----------------------------|-------------------------|
| Enter each source of incon  | ne as a separate record |
| Monthly Amount *            | 734 G                   |
| Source of Income *          | SSI (HUD) • G           |
|                             |                         |
| Receiving Income<br>Source? | Yes • G                 |
| Start Date *                | 11 / 10 / 2017 🛛 🔊 🖏 G  |
| End Data                    | / / M 🔊 🔊 🧟             |

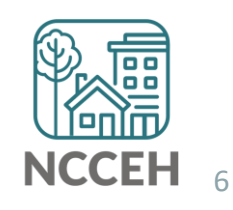

6. Now check that the Gateway, Sources, and HUD Verification all align and are correct.

| **AI                                 | NSWER FOR HE        | AD OF HOUSEHOLD                                         | AND ADULTS**                |                   |                   |
|--------------------------------------|---------------------|---------------------------------------------------------|-----------------------------|-------------------|-------------------|
| Total monthly income G               |                     |                                                         |                             |                   |                   |
| Income from Any Source Yes (HUD) G   |                     |                                                         |                             |                   |                   |
| Real Monthly Income HUD Verification |                     |                                                         |                             |                   | UD Verification 🗹 |
|                                      | Monthly *<br>Amount | Source of Income *                                      | Receiving Income<br>Source? | Start Date *      | End Date          |
| /                                    | 🗑 US\$734.00        | SSI (HUD)                                               | Yes                         | 11/10/2017        |                   |
|                                      | <b>Q</b>            | Other (HUD)                                             | No                          | 10/31/2017        |                   |
| _                                    | <b>T</b>            | Worker's<br>Compensation (HUD)                          | No                          | 10/31/2017        |                   |
| /                                    | <b>T</b>            | VA Non-Service<br>Connected Disability<br>Pension (HUD) | No                          | 10/31/2017        |                   |
|                                      | <b>T</b>            | Unemployment<br>Insurance (HUD)                         | No                          | 10/31/2017        |                   |
|                                      | Add V               | 'iew Gross Income                                       | Showing 1                   | -5 of 16 First Pr | revious Next Last |

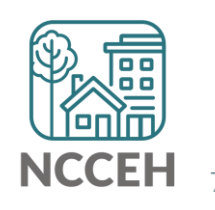

#### **Example B**

John Smith is receiving \$734 SSI income at project start on Oct 31<sup>st</sup> but his SSI income has increased to \$786 at your meeting on Nov 10<sup>th</sup>.

#### Steps to Update

- 1. Use Enter Data As for the right project and Backdate to 11/10/17.
- 2. Go to John's Entry/Exit tab and Add an Interim Update.
- 3. Find the SSI Income Source and click the pencil icon to edit.

|               | -                                                                  | 1 |            | Child Support (HUD)                          | No  | 10/31/2017 |                                  |
|---------------|--------------------------------------------------------------------|---|------------|----------------------------------------------|-----|------------|----------------------------------|
|               | /                                                                  | 1 |            | Alimony or Other<br>Spousal Support<br>(HUD) | No  | 10/31/2017 | Click Next if the type/source is |
| $\rightarrow$ |                                                                    | 1 | US\$734.00 | SSI (HUD)                                    | Yes | 10/31/2017 | not on page one                  |
|               | Add View Gross Income Showing 11-15 of 15 First Previous Next Last |   |            |                                              |     |            |                                  |

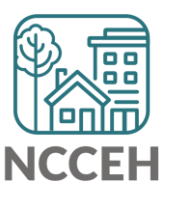

 Set the end-date to the day before the Backdate mode, Nov 9<sup>th</sup>.

| Monthly Income              |                         |  |
|-----------------------------|-------------------------|--|
| ter each source of inco     | ne as a separate record |  |
| Monthly Amount *            | 734 G                   |  |
| Source of Income *          | SSI (HUD)               |  |
|                             |                         |  |
| Receiving Income<br>Source? | Yes V G                 |  |
| Start Date *                | 10 / 31 / 2017 🧃 💸 G    |  |
| End Date                    | 11 / 09 / 2017 🧖 🔿 🤯 G  |  |
|                             |                         |  |

4. Click Add for a new SSI response

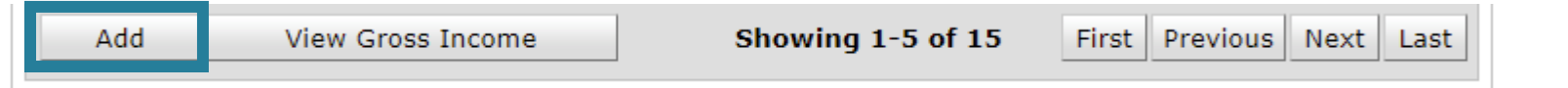

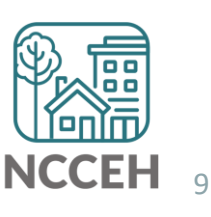

6. Complete Income Source information.

| Monthly Income              |                         |              |
|-----------------------------|-------------------------|--------------|
| Enter each source of incor  | ne as a separate record |              |
| Monthly Amount *            | 786 G                   |              |
| Source of Income *          | SSI (HUD) • G           |              |
|                             |                         |              |
| Receiving Income<br>Source? | Yes • G                 |              |
| Start Date *                | 11 / 10 / 2017 🥂 🏹 🖓 G  |              |
| End Date                    | / // 🧖 💸 G              |              |
|                             | Save Save and Add A     | nother Cance |

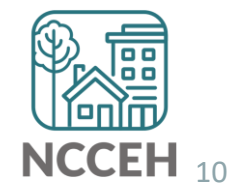

7. Now check that the Gateway, Sources, and HUD Verification all align and are correct.

| **AN | SWER FOR HE                         | AD OF HOUSEHOLD                                          | AND ADULTS**                |                   |                   |  |
|------|-------------------------------------|----------------------------------------------------------|-----------------------------|-------------------|-------------------|--|
| To   | Total monthly income G              |                                                          |                             |                   |                   |  |
| In   | Income from Any Source Yes (HUD)  G |                                                          |                             |                   |                   |  |
|      | Nonthly Income HUD Verification V   |                                                          |                             |                   |                   |  |
|      | Monthly *<br>Amount                 | Source of Income *                                       | Receiving Income<br>Source? | Start Date *      | End Date          |  |
| 21   | US\$786.00                          | SSI (HUD)                                                | Yes                         | 11/10/2017        |                   |  |
|      | <b>3</b>                            | Other (HUD)                                              | No                          | 10/31/2017        |                   |  |
| /    | a)                                  | Worker's<br>Compensation (HUD)                           | No                          | 10/31/2017        |                   |  |
| _    |                                     | VA Non-Service<br>Connected Disability<br>Pension (HUD)  | No                          | 10/31/2017        |                   |  |
| /    | <b>1</b>                            | VA Service<br>Connected Disability<br>Compensation (HUD) | No                          | 10/31/2017        |                   |  |
| 4    | Add V                               | 'iew Gross Income                                        | Showing 1                   | -5 of 16 First Pr | revious Next Last |  |

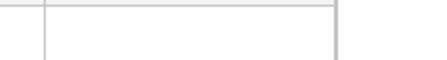

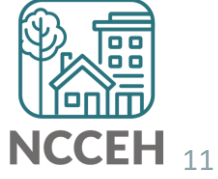

# Incomplete or Conflicting Sub-assessments

| Error information         | Incomplete HUD verification on disability,<br>income, benefits, and/or health insurance<br>sub assessments.                                                                                               |  |
|---------------------------|----------------------------------------------------------------------------------------------------|--|
| How do I find this error? | <ul> <li>Run the APR or CAPER report on Dashboard.</li> <li>Review the error counts.</li> <li>Run the 0252 Data Completeness Report<br/>Card EE in ART.</li> <li>Review the client detail tab.</li> </ul> |  |
| How do I fix this error?  | Review client file for documents verifying<br>disability, income, benefits, and/or health<br>insurance.Image: Missing data is ALWAYS<br>better than inaccurate data!                                      |  |

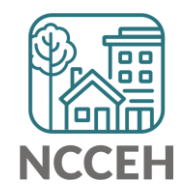

Are you collecting complete info?

### Income & Non-Cash Benefits

HUD requires data collection for every type of Income and Non-Cash Benefit.

Don't miss out on understanding different types of client resources for housing goals.

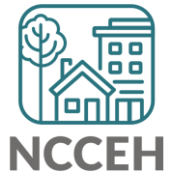

### Income

What is HUD asking for?

 Regular income that could contribute to or offset housing costs
 Could be any one of these types:

| Source of Income                                   |
|----------------------------------------------------|
| Alimony or Other Spousal Support (HUD)             |
| Child Support (HUD)                                |
| Farned Income (HUD)                                |
| General Assistance (HUD)                           |
| ension or retirement income from another job (HUD) |
| rivate Disability Insurance (HUD)                  |
| Retirement Income From Social Security (HUD)       |
| SDI (HUD)                                          |
| SI (HUD)                                           |
| ANF (HUD)                                          |
| Inemployment Insurance (HUD)                       |
| A Service Connected Disability Compensation (HUD)  |
| A Non-Service Connected Disability Pension (HUD)   |
| Vorker's Compensation (HUD)                        |
| ther (HUD)                                         |

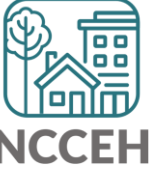

## **Non-Cash Benefits**

What is HUD asking for?

 Current, ongoing access to mainstream benefits
 All of these options are recorded:

| Source of Non-Cash Benefit                                       |
|------------------------------------------------------------------|
| Supplemental Nutrition Assistance Program (Food Stamps)<br>(HUD) |
| Special Supplemental Nutrition Program for WIC (HUD)             |
| TANF Child Care Services (HUD)                                   |
| TANF Transportation Services (HUD)                               |
| Other TANF-Funded Services (HUD)                                 |
| Other Source (HUD)                                               |

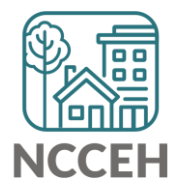

### Contact NCCEH

hello@ncceh.org 919.755.4393

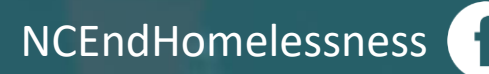

@NCHomelessness

nc\_end\_homelessness 🐻

#### Contact NCCEH Data Center Help Desk

hmis@ncceh.org 919.410.6997

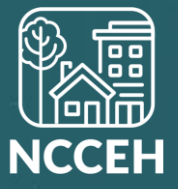